## Sådan opretter du dig som bruger på Haderslev Svømmeklubs hjemmeside:

| SÅDAN TILMELDES DU                                                                                                    |                                                                                                    |                                                                      |
|----------------------------------------------------------------------------------------------------|----------------------------------------------------------------------------------------------------|----------------------------------------------------------------------|
| RESULTATER<br>BØRNEHOLD<br>VOKSNE OG UNGEHOLD<br>KONKURRENCEHOLD<br>HSK FITNESS                                                                                                    | Gå ind på klubbens<br>hjemmeside –<br><u>www.haderslevsvommeklub.c</u>                             | lk                                                                   |
| OM KLUBBEN<br>SPONSORINFO<br>OFFICIALS<br>KLUBTØJ                                                                                                    | Vælg menupunktet <ny brug<br="">– Opret her&gt; i menuen i<br/>venstre side</ny>                   | er                                                                   |
| AQUA CAMP                                                                                                    |                                                                                                    |                                                                      |
| LINKS                                                                                                    |                                                                                                    |                                                                      |
| BETINGELSER  Brugernavn  Bassword  Bassword  B | s også hvis det er et barn.<br>prettelse.<br>ofil' nederst finder du knappen 'Tilføj familiemedlem |                                                                      |
| ✓ Fornavn<br>Anders                                                                                                    | Efternavn     Andersen                                                                             | Udfyld felterne med                                                  |
| Adresse<br>Bygaden 102<br>Hjemkommune<br>Haderslev                                                                                                    | Postnr. og By<br>6100 Haderslev                                                                    | oplysning om:<br>- Fornavn<br>- Efternavn<br>- Adresse               |
| ] Telefon                                                                                                    |                                                                                                    | - Postnr/By<br>- Mobilnr.                                            |
| Mobiltelefon<br>12345678                                                                                                    | Ekstra mobiltelefon                                                                                | <ul> <li>Evt. Fastnetnr</li> <li>Fødselsdato</li> <li>Køn</li> </ul> |
| Fastnettelefon                                                                                                    |                                                                                                    | - Mailadresse                                                        |
| ထုိ Alder og køn                                                                                                    |                                                                                                    |                                                                      |
| <ul> <li>✔ Fødselsdato</li> <li>01-01-1990</li> </ul>                                                                                                    | ? ✓ Køn<br>⊙ Mand O Kvinde                                                                         |                                                                      |

| 🖸 E-mail                  |                           |                                                 |
|---------------------------|---------------------------|-------------------------------------------------|
| ✓ Email<br>aa@12345.dk    | Email igen<br>aa@12345.dk |                                                 |
| Ekstra email              | Ekstra email 2            | Vælg det brugernavn, du                         |
| Ønsker ikke nyhedsbrev    |                           | fremover vil logge ind med, samt<br>et password |
| A Profil information      |                           |                                                 |
| Brugernavn<br>aand123 × ? | Password ?                |                                                 |
| 💄 Opret Profil            | <b>4</b>                  | Tryk hereiter på Opret prom                     |
|                           |                           |                                                 |

HUSK: Hvis du samtidig ønsker at oprette endnu et familiemedlem som bruger, skal du i stedet trykke på <Opret Profil og tilføj familiemedlem> Udfyld derefter oplysningerne om familiemedlemmet og gem disse

## Tillykke! Du har nu oprettet din profil Vi har sendt en mail til aa@12345.dk. I brugermenuen kan du rette dine profiloplysninger og se dine tilmeldinger. Du er nu klar til at tilmelde og betale tilbud her på hjemmesiden. Med venlig hilsen Haderslev Svømmeklub

Du har nu oprettet dig som bruger i Haderslev Svømmeklub, og er klar til at tilmelde dig et eller flere hold.